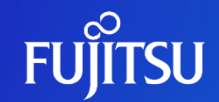

# Editing Fujitsu Data e-TRUST Account Information

Fujitsu Limited

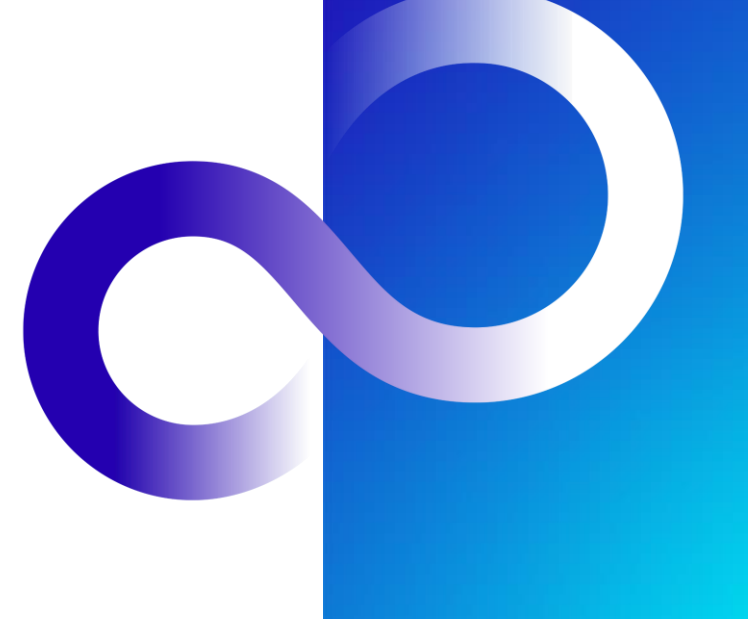

© 2023 Fujitsu Limited

## **Revision History**

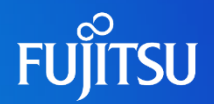

| Version | Date              | Reason for change                                                        |
|---------|-------------------|--------------------------------------------------------------------------|
| 1.0     | August 31, 2023   | First version                                                            |
| 1.1     | September 7, 2023 | English edits                                                            |
| 1.2     | November 10, 2023 | The use of underscores(_) has been prohibited for Agent IDs.             |
| 1.3     | March 22, 2024    | Revise the technology name from "Data e-TRUST" to "Fujitsu Data e-TRUST" |

## Introduction

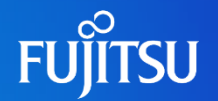

- This document explains how to edit account information for Fujitsu Data e-TRUST.
  - By following these steps, users will be able to set the attributes used for Fujitsu Data e-TRUST (ID and role) for the API access token.
  - For details about the attributes used for Fujitsu Data e-TRUST, please refer to the text below.
    - "2.2 On Roles in Fujitsu Data e-TRUST" in the Fujitsu Data e-TRUST Features Manual

Notes

The contents of this manual may differ from the latest version.

# Editing Fujitsu Data e-TRUST Account Information 1/4

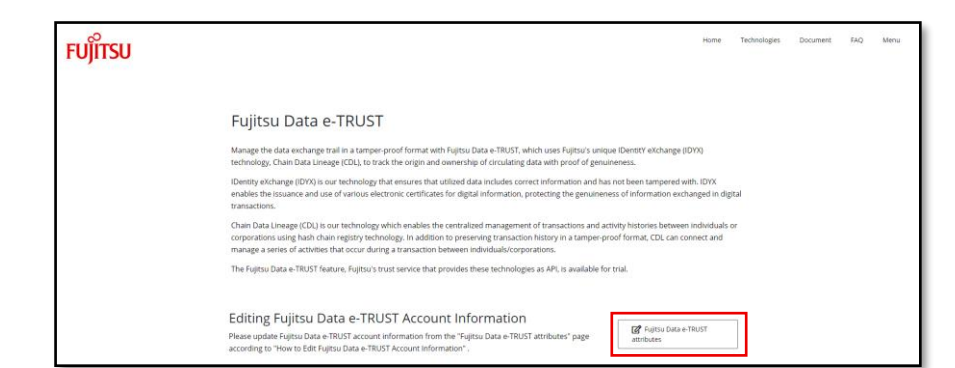

 On the Fujitsu Data e-TRUST "Details" page, click the "Fujitsu Data e-TRUST attributes" button to go to the "Authentication" page.

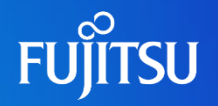

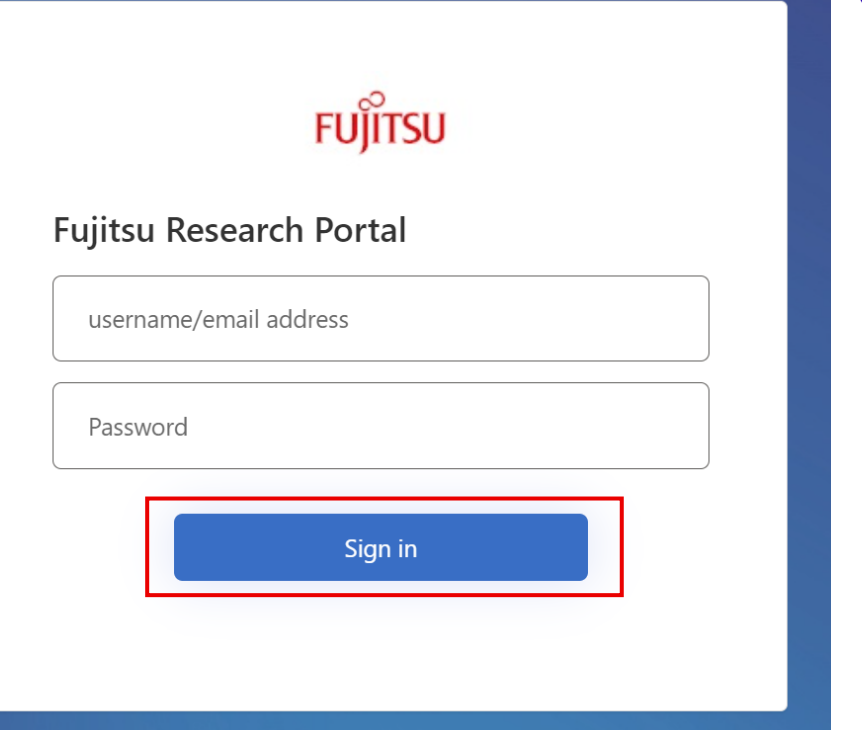

- Sign in from the "Authentication" page
  - After signing in you will be redirected to the "Edit Profile" page

## **Editing Fujitsu Data e-TRUST Account Information 3/4**

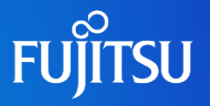

| < Cancel                             |  |  |  |
|--------------------------------------|--|--|--|
| FUJITSU                              |  |  |  |
| Edit Profile                         |  |  |  |
| User Role for Fujitsu Data e-TRUST*  |  |  |  |
| user                                 |  |  |  |
| User ID                              |  |  |  |
| Agent1 Role for Fujitsu Data e-TRUST |  |  |  |
| ✓ admin                              |  |  |  |
| user                                 |  |  |  |
| tseal admin                          |  |  |  |
| tseal agent                          |  |  |  |
| ✓ tseal user                         |  |  |  |
| sandbox001                           |  |  |  |

- On the "Edit Profile" page, enter the following settings
  - User Role for Fujitsu Data e-TRUST
    - Both "User Role" and "User ID" are required fields
    - The User ID default value is the account's Object ID
    - The User ID should be within 100 characters and can include letters, numbers, underscores (\_), hyphens (-), @, and periods (.). Text strings starting with \_system\_ or \_trust\_ are not allowed.
  - Agent1 Role for Fujitsu Data e-TRUST
    - Select the appropriate role from admin/user/ tseal admin/tseal agent/tseal user
    - Set roles for Agent 1 to Agent 10 in the same way
    - The default values for Agent1 Agent4 are as follows:
      - Role: admin and tseal user
      - ID: sandbox001 sandbox004
    - The ID should be within 50 characters and can include letters, numbers and hyphens (-). Character strings contain underscore (\_) are not allowed.
- When the settings are complete, click the "Continue" button at the bottom of the page.
  - The edit process is now complete
  - The edit screen will close automatically

### **Editing Fujitsu Data e-TRUST Account Information 4/4**

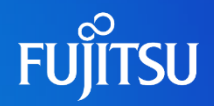

#### jwt.ms

#### Enter token below (it never leaves your browser):

eydhocioldStzINJistikov State State

This token was issued using an custom policy by Identity Experience Framework.

### Decoded Token Claims "alg": "RS256". "kid": "ljNd6v3mPDVQ6AqplkN-1nq6sv-4eV1tMbul9m7pkeM", "typ": "JVT" "ver": "1.0". "iss": "https://web3pfauth.b2clogin.com/0b2ebaa3-1423-43b8-994c-0d0f8a3138ff/v2.0/", "sub": "7298f551-43bf-4d5b-ad6d-bdb1672214b0", "aud": "d355f249-7aee-4896-a70c-79b16e0c2738", "exp": 1688063311, "nonce": "defaultNonce". "iat": 1687976911, "auth\_time": 1687976911, "oid": "7298f551-43bf-4d5b-ad6d-bdb1672214b0", "extension user id": "sasakivuki01" "extension\_user\_role": "verifier", "extension agent1 id": "fujitsu", "extension agent1 role": "user", "tid": "Ob2ebaa3-1423-43b8-994c-OdOf8a3138ff". "tfp": "B2C\_1A\_SignIn\_Username", "at hash": "KwIPCjTwVsC 3crmc4x41w", "nbf": 1687976911 ].[Signature]

 After entering the settings, you can issue an API access token to check whether the Fujitsu Data e-TRUST attributes are included in it

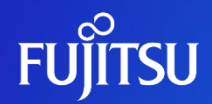

# Thank you

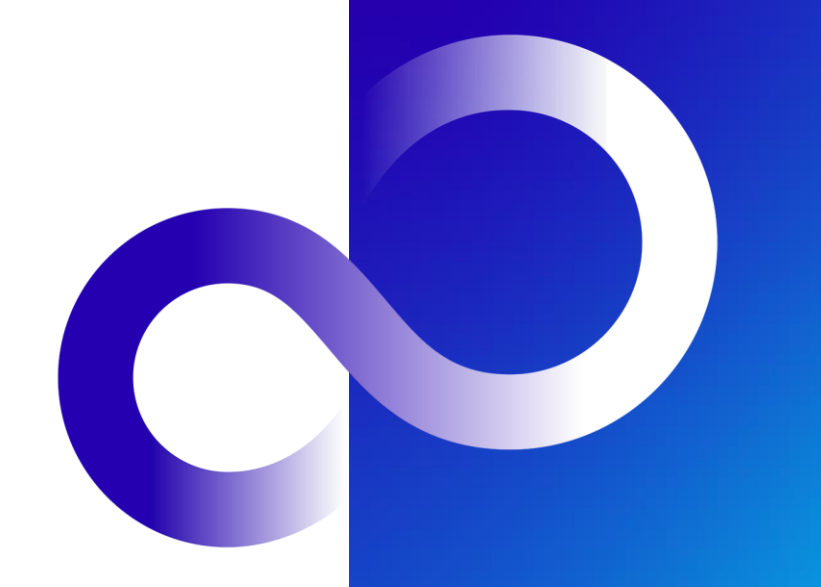